http://psd.tu-torial.com/photoshop-tutorials/hopeless-photoshop-manipulation-tutorial/view/

# **Hopeloos**

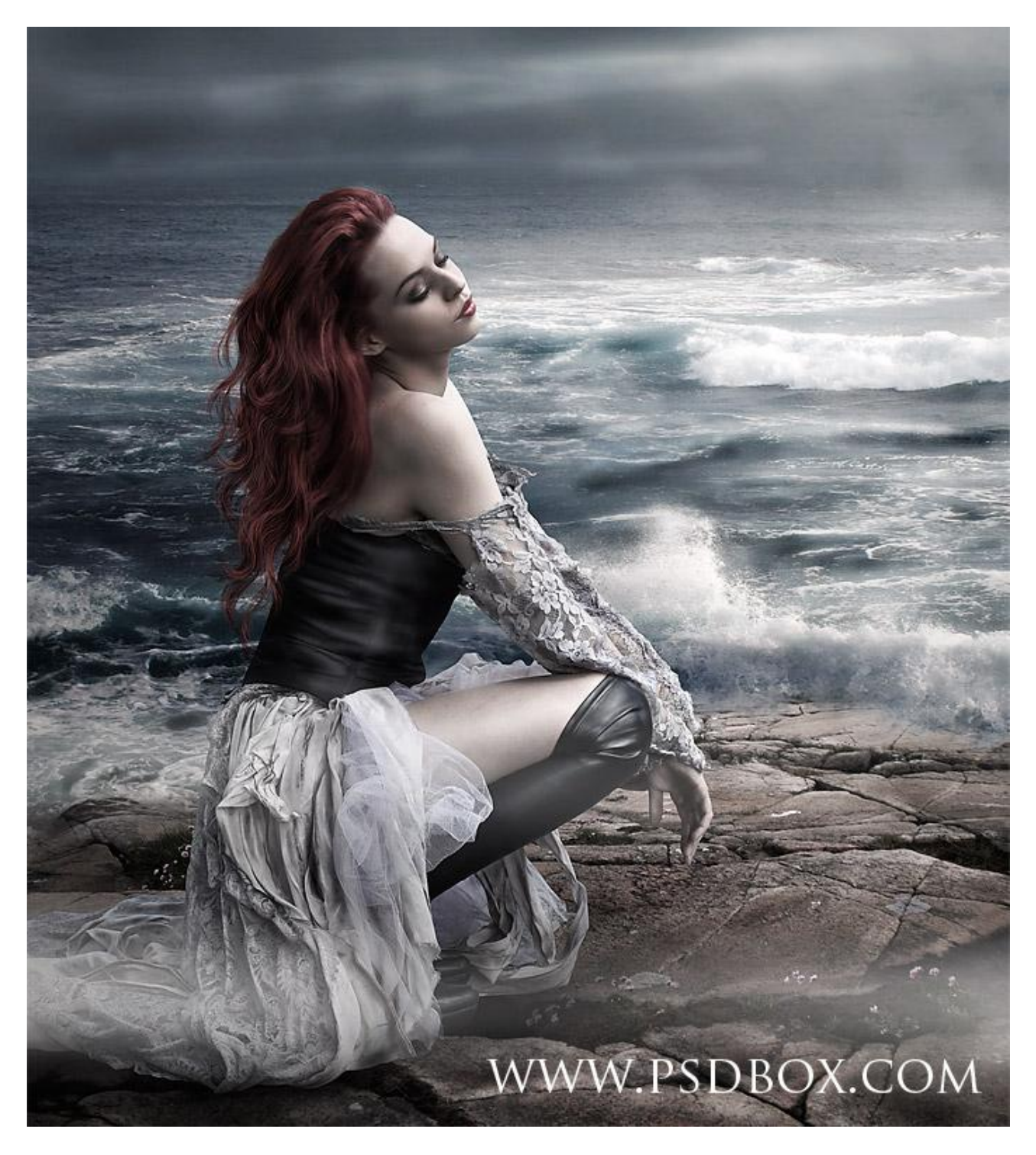

Nodig : model ; rotsen ; zee ; haar

Stap 1

We maken de achtergrond klaar. Open afbeelding met Landschap; noem de achtergrond laag "rotsen".

Snij de afbeelding uit tot een grootte van breedte = 2388 pixels; hoogte = 3272 pixels; kan ook kleiner indien gewenst; zorg dat de tekst onderaan verwijderd is.

Open afbeelding met zee; plak boven laag "rotsen"; noem deze laag "zee"; werk je met een kleiner document dan moet je zeker de grootte aanpassen van laag "zee".

Voeg aan laag "zee" een laagmasker toe en verwijder de onnodige delen; zorg voor een mooie overgang met laag er onder; gebruik een zacht zwart penseel.

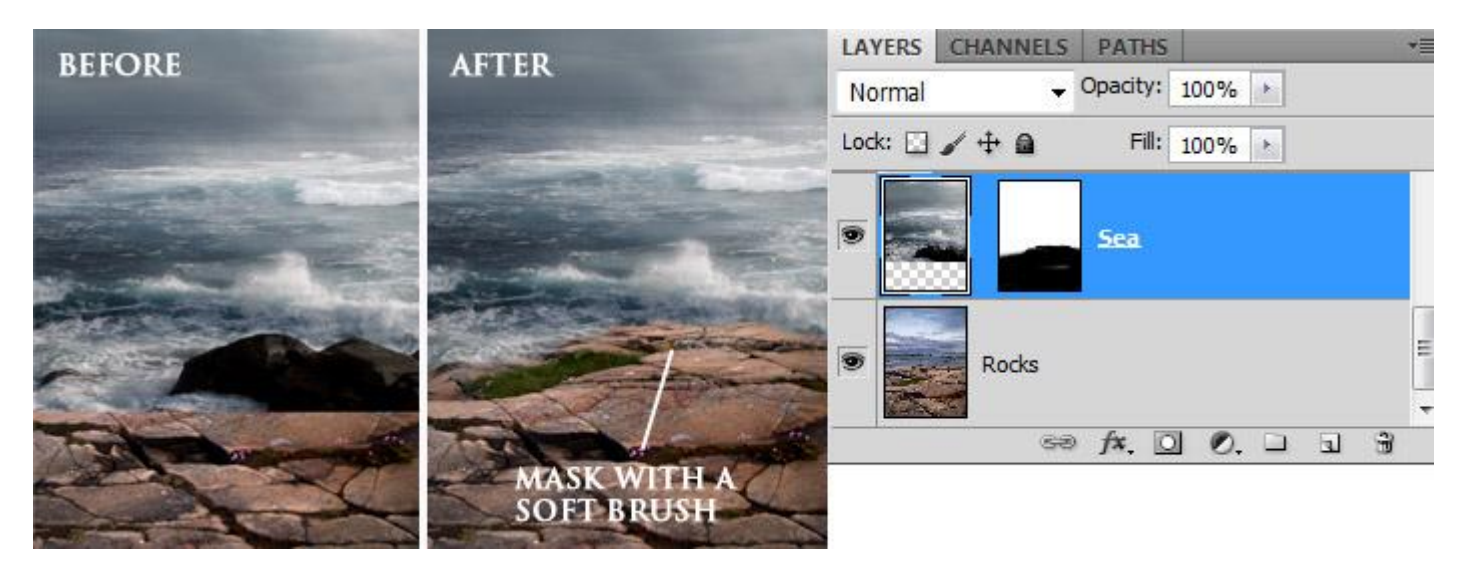

## Stap 2

Nog wat kleuraanpassingen. We werken daarvoor met aanpassingslagen.

Boven laag "rotsen": een Aanpassingslaag 'Kleurtoon/Verzadiging; een Aanpassingslaag 'Verloop toewijzen' van zwart naar wit; modus op Zwak licht; dekking = 30%

| ADJUSTMENTS<br>Gradient Map          | ₩   •≣ | LAYERS     CHANNELS     PATHS       Soft Light     Opacity:     30%       Lock:     Image: Channel of the second second |           |
|--------------------------------------|--------|----------------------------------------------------------------------------------------------------|-----------|
| ADJUSTMENTS<br>Hue/Saturation Custom | +      | <ul> <li>Sea</li> <li>Gradient Map 1</li> </ul>                                                                                                    |           |
| ₩ Master -<br>Hue:                   | 0      | Hue/Saturation 1                                                                                                    |           |
| Lightness:                           | -50    | Rocks Solution F*. ○ ○, □ □ ③                                                                                                    | 4 10 H 10 |

Boven laag "zee" : een Aanpassingslaag 'Niveaus'; maak van die laag een Uitknipmasker!

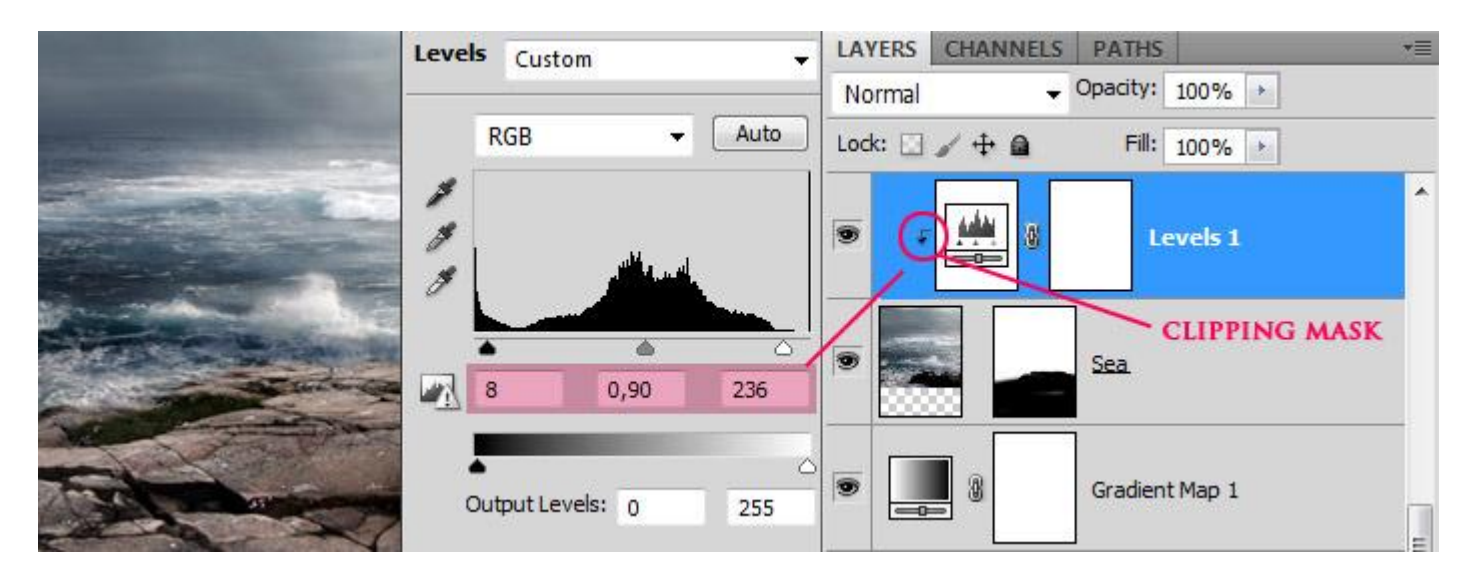

#### Stap 3

Open afbeelding met vrouw; gebruik je favoriete Selectie gereedschap om de achtergrond te verwijderen; kopieer en plak de vrouw boven je achtergrond als nieuwe laag; naam = "vrouw"; pas grootte aan; is het haar niet wat het zou moeten zijn, geen probleem, we brengen dat wel in orde.

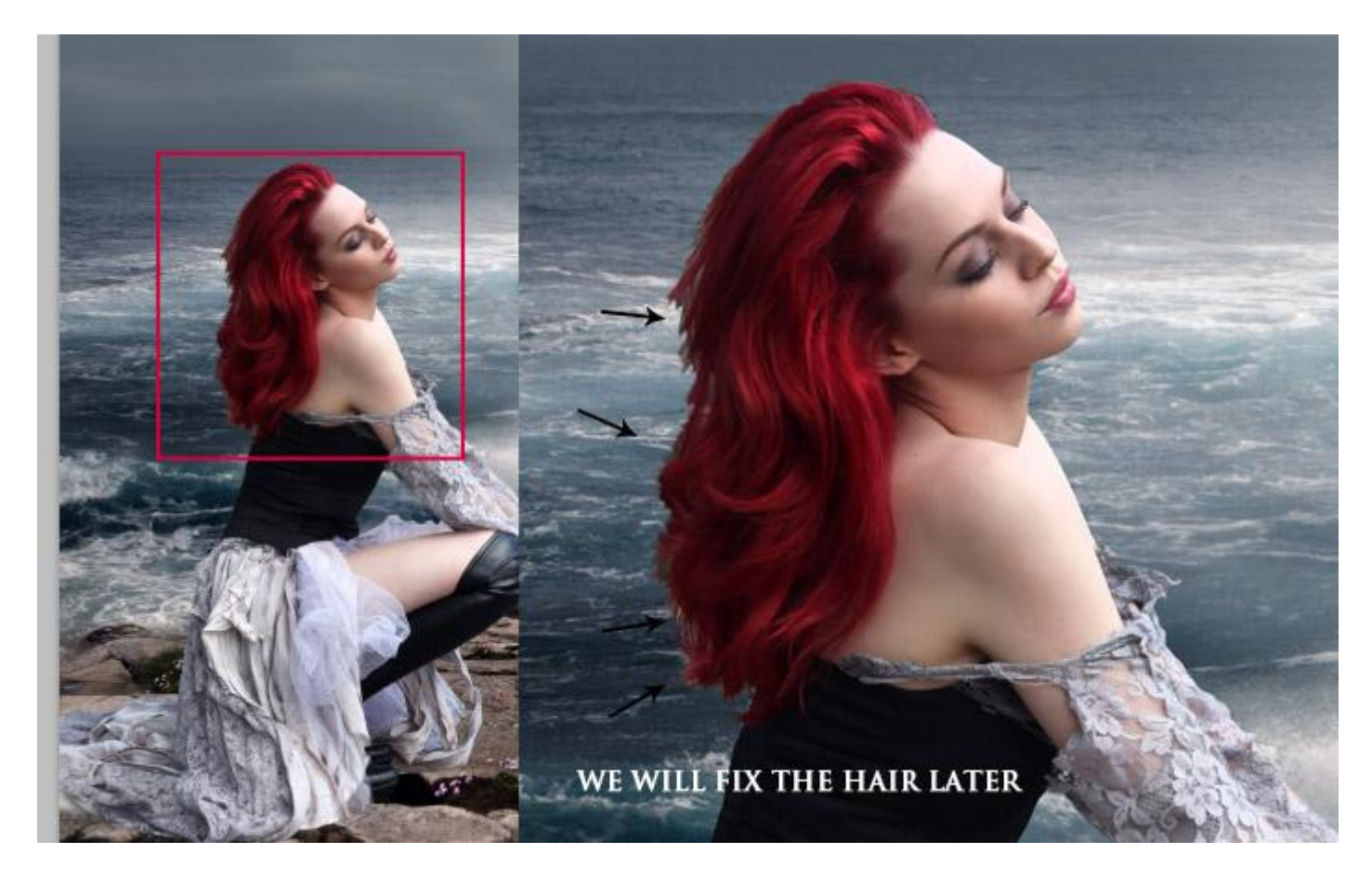

#### Stap 4 - schaduwen

We veronderstellen dat het licht bovenaan rechts invalt. We schilderen schaduwen met een zacht penseel op een nieuwe laag; neem een middelgroot penseel; zwarte kleur; schilder rond de randen van de jurk van de vrouw. Noem de laag "schaduw onder" en plaats de laag onder laag "vrouw".

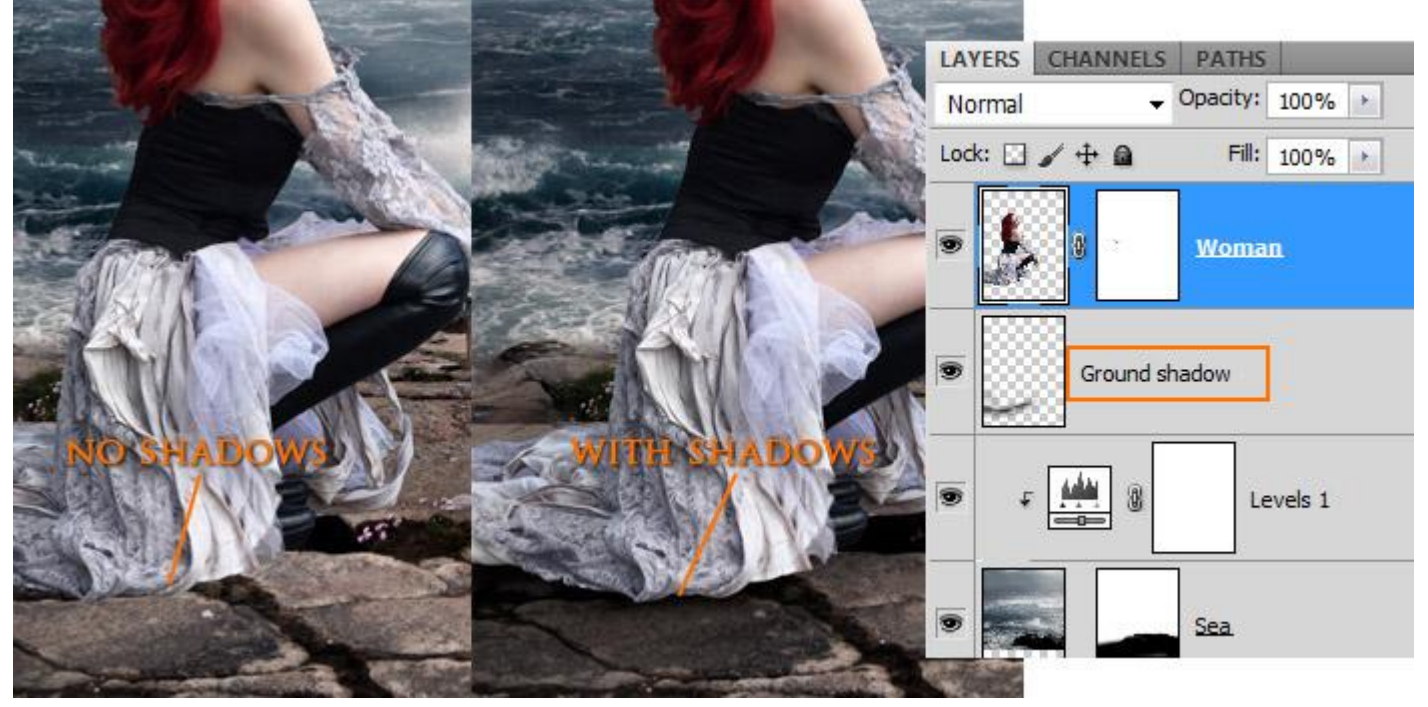

### Stap 5 - schaduw op het lichaam

Voeg nog een subtiele schaduw toe op de jurk van de dame; neem daarvoor telkens een nieuwe laag; maak van de laag een Uitknipmasker; penseeldekking op ongeveer 30-40%; schilder met zwarte kleur op die hieronder met een rode pijl aangeduide plaats, waar jurk de grond raakt.

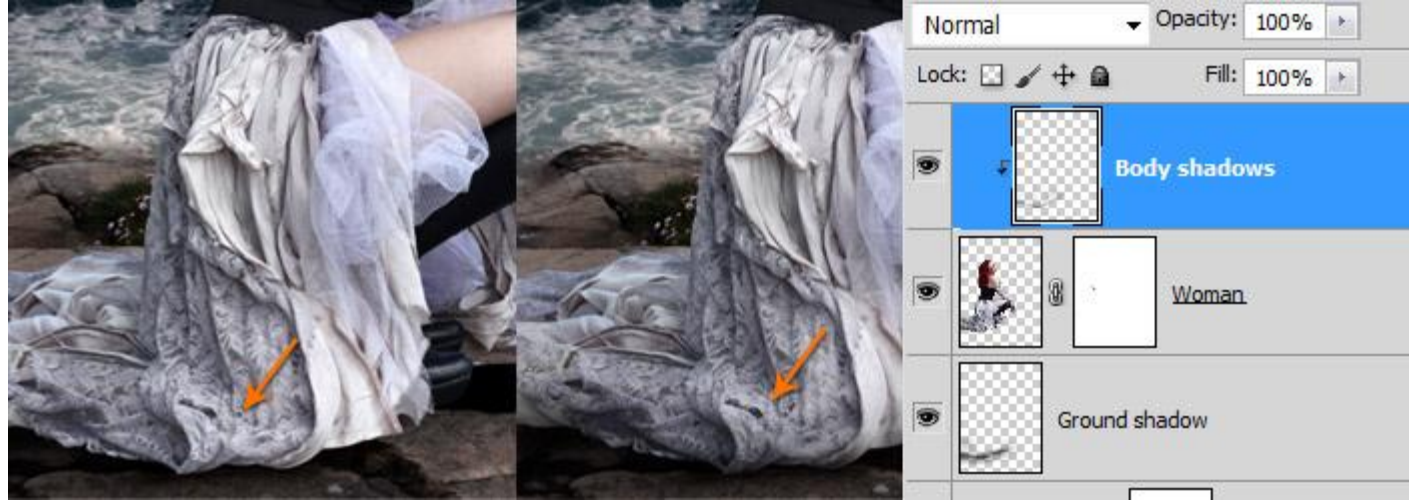

## <u>Stap 6</u>

Enkele aanpassingslagen boven laag "vrouw"; Uitknipmaskers

\* Aanpassingslaag 'Curven' en \* Aanpassingslaag 'Kleurtoon/Verzadiging'.

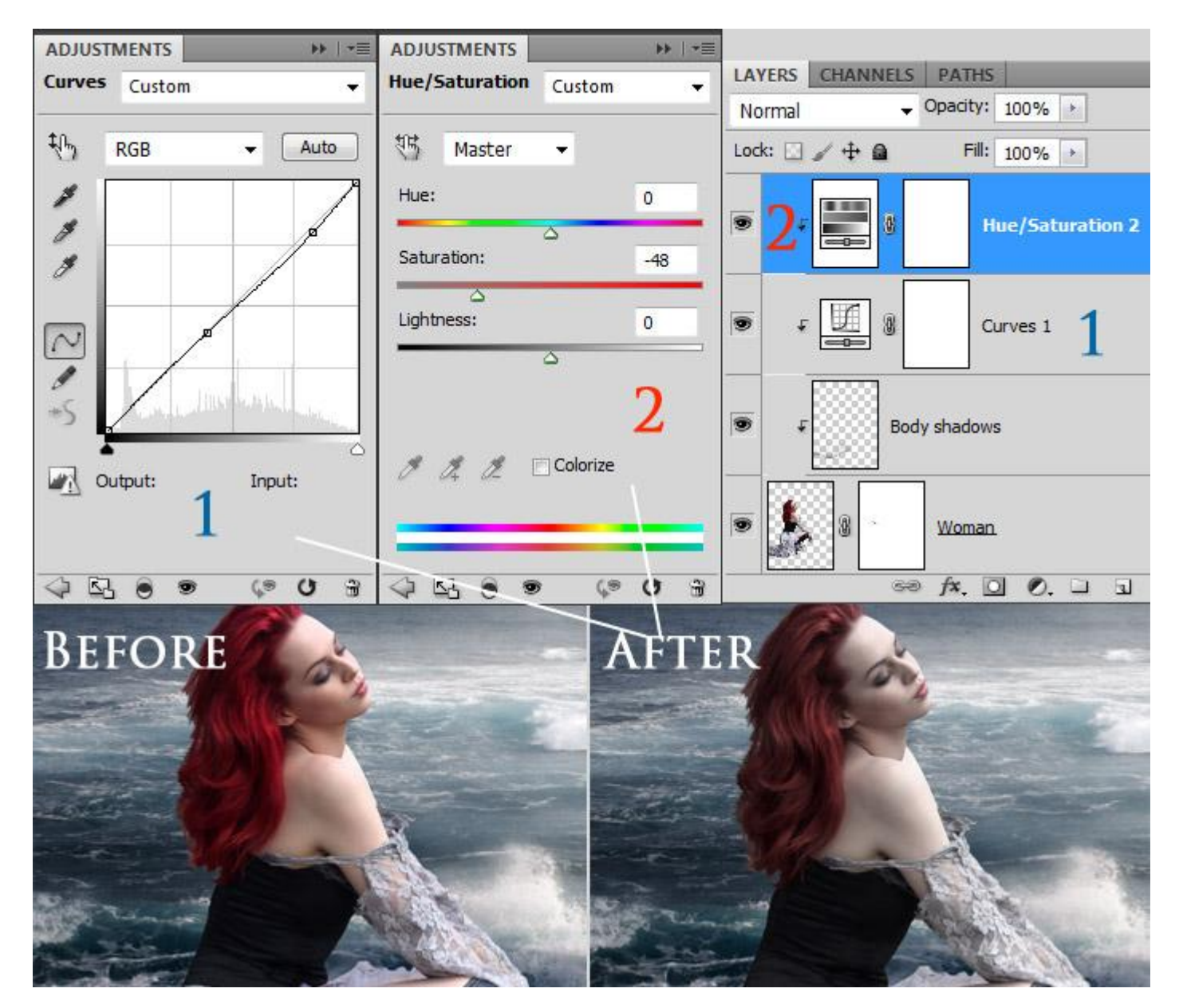

### Stap 7

We gebruiken een afbeelding om het haar in orde te brengen. Plak twee van die haar afbeeldingen boven het haar van de vrouw; plaats ze zo goed mogelijk; voeg dan aan de lagen een laagmasker toe; gebruik een zacht zwart penseel met passende dekking.

Pas de kleur aan met Kleurtoon/Verzadiging tot ongeveer de natuurlijke haarkleur van de vrouw benaderd wordt. Alle lagen met haar in eenzelfde groep onderbrengen; noem de groep "haar".

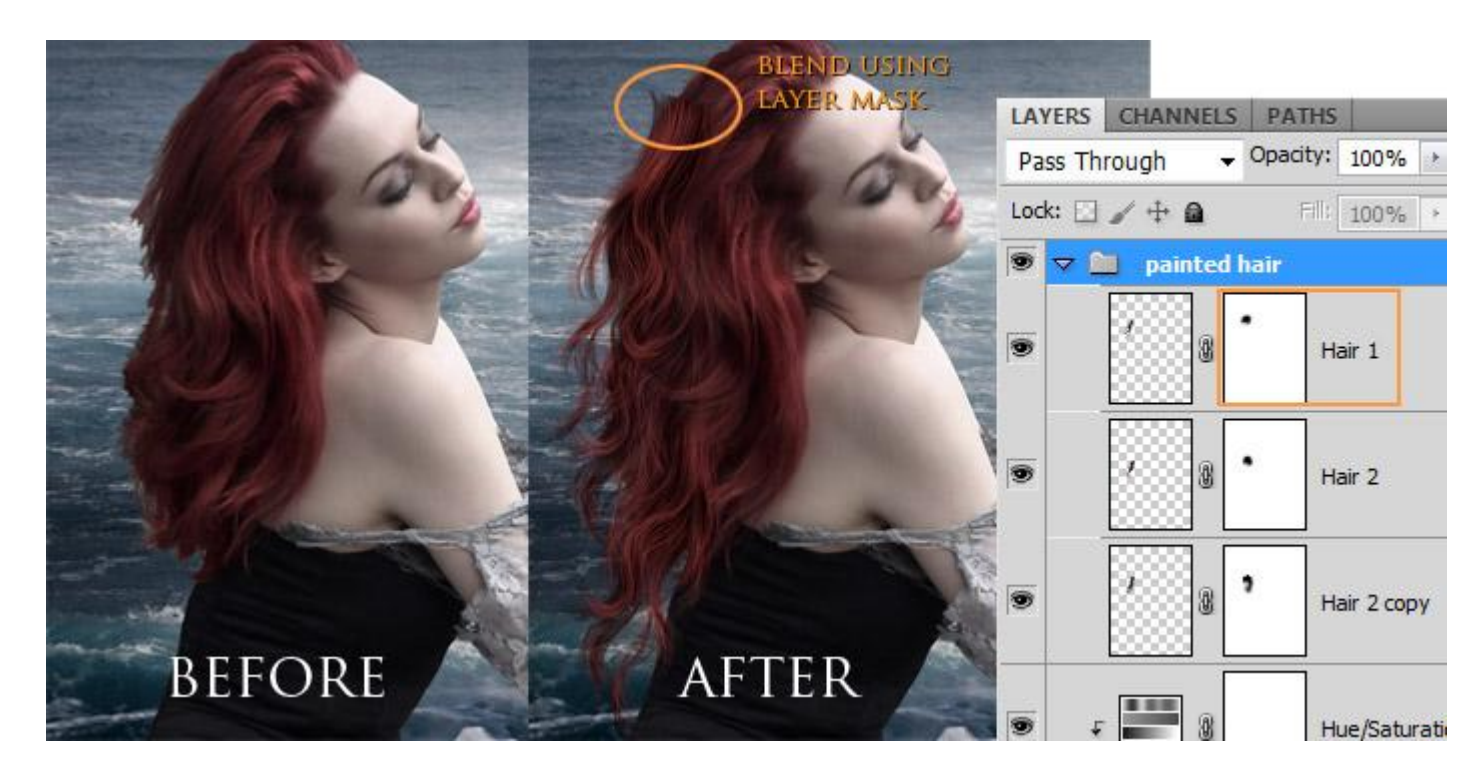

### <u>Stap 8</u>

We zullen nu werken met de gereedschappen Doordrukken en Tegenhouden en doen dit wel op twee aparte lagen waarvan we Uitknipmaskers maken;

voeg de lagen toe; vul met 50% Grijs; zet laagmodus op Bedekken en geef passende namen. De lagen werden ook gedupliceerd voor een sterker effect; laagdekking ook aanpassen; Hieronder de laag op modus Normaal zodat is ziet wat donker op wat helder geschilderd wer

Hieronder de laag op modus Normaal zodat je ziet wat donker en wat helder geschilderd werd

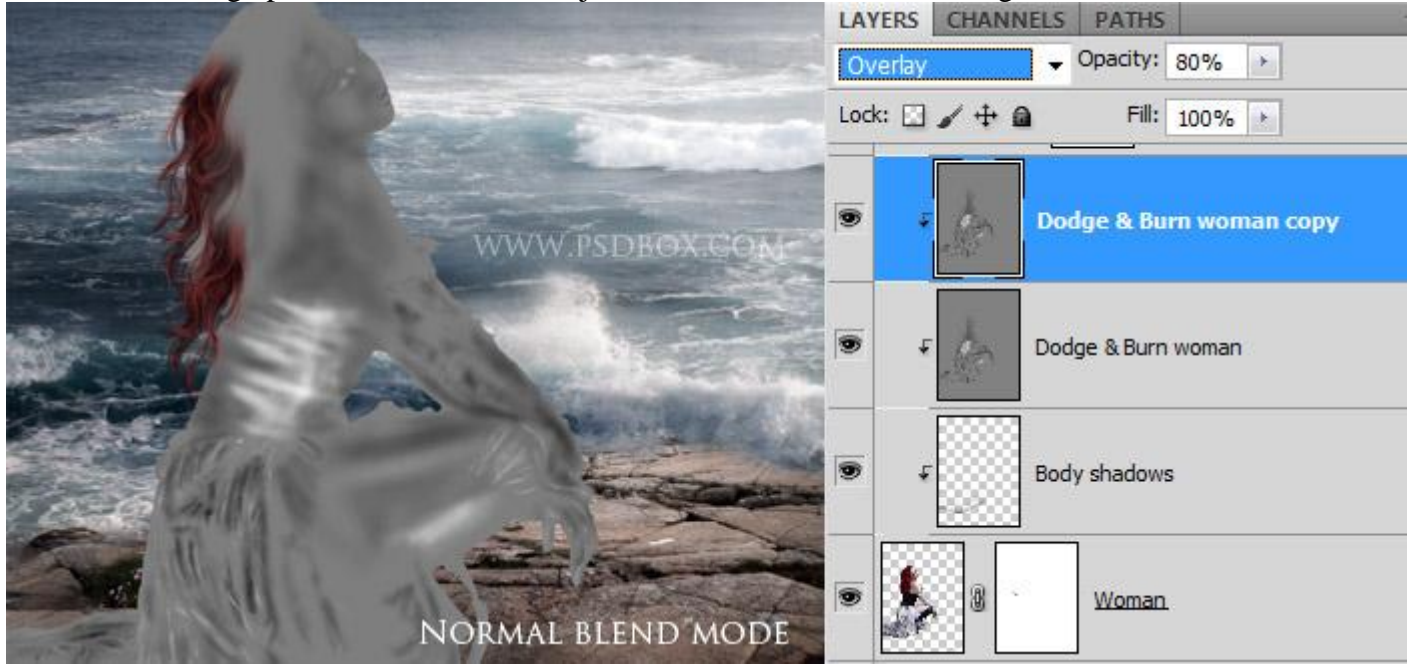

Ook voor de achtergrond werken we op dezelfde manier met Doordrukken en Tegenhouden.

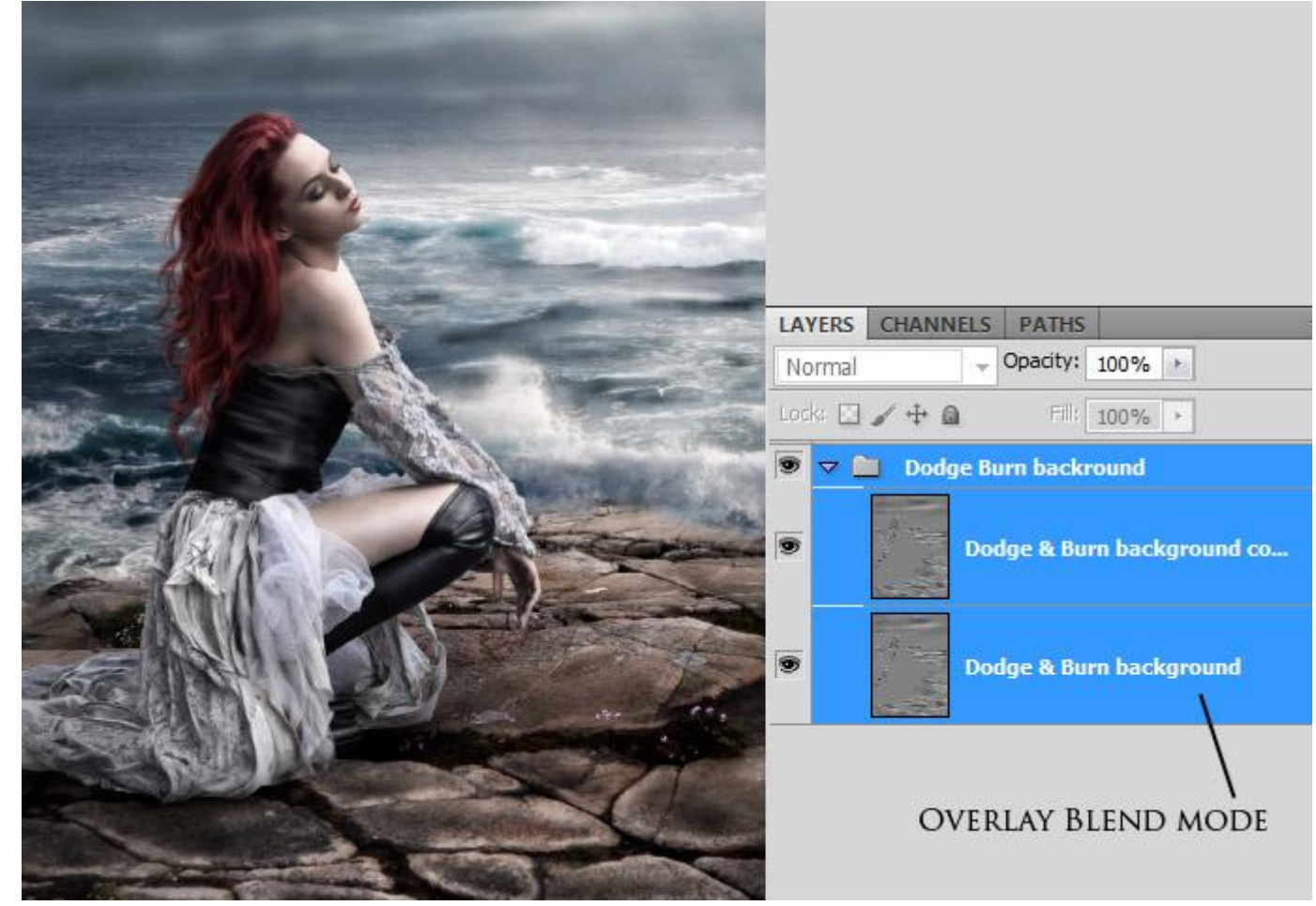

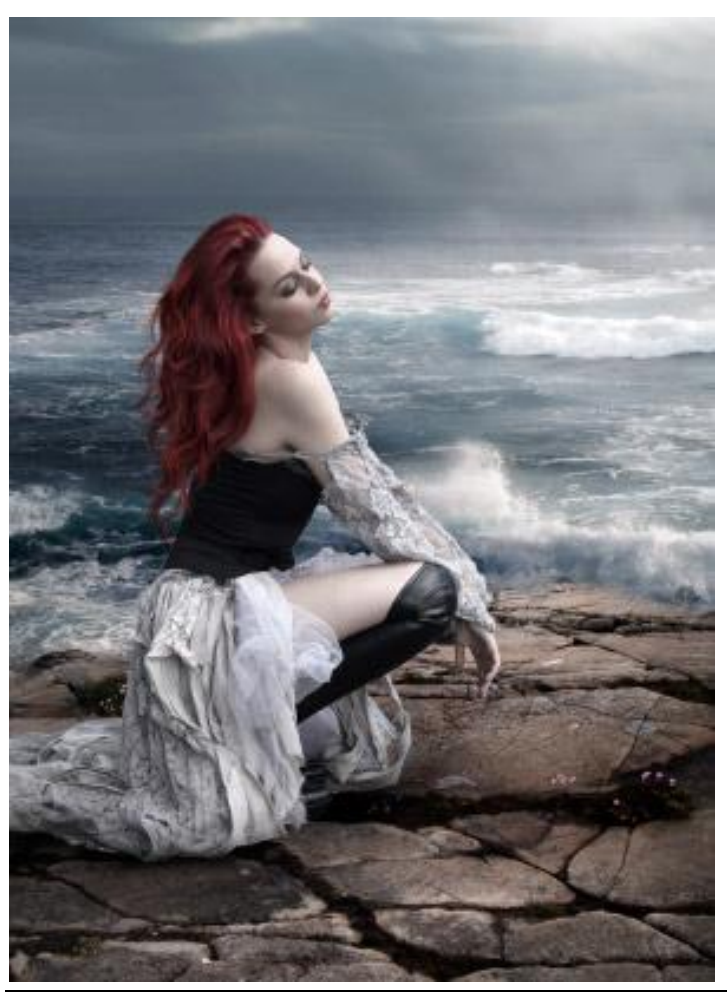

Hopeloos - blz 7

#### Stap 9

Nog een subtiele schaduw toevoegen achter de dame; Aanpassingslaag 'Verloop' van zwart naar Transparant. Modus = Fel licht; dekking = 30%.

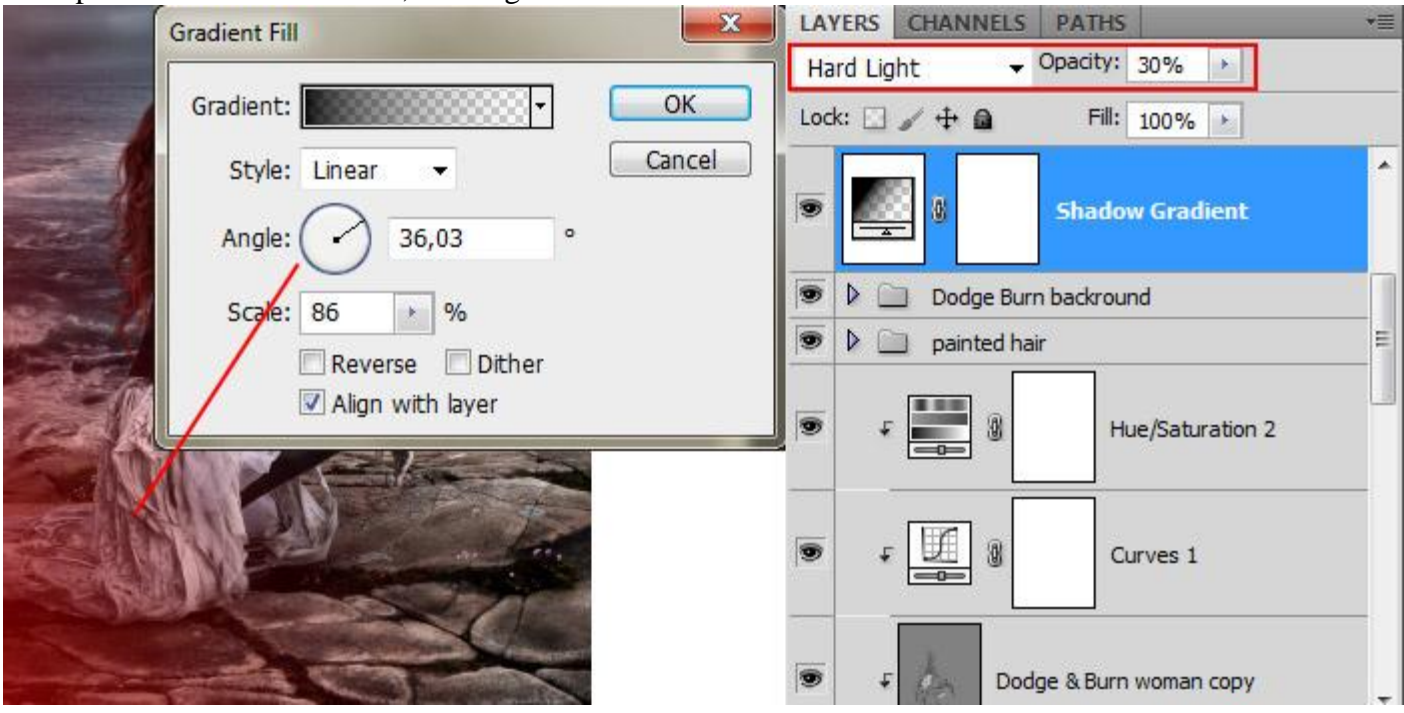

## <u>Stap 10</u>

Mist creëren : wit zacht penseel met lage dekking gebruiken.

Vervaag de laag met Filter  $\rightarrow$  Vervagen  $\rightarrow$  Gaussiaans Vervagen en Filter  $\rightarrow$  Vervagen  $\rightarrow$  Bewegingsonscherpte met hoek = 0°

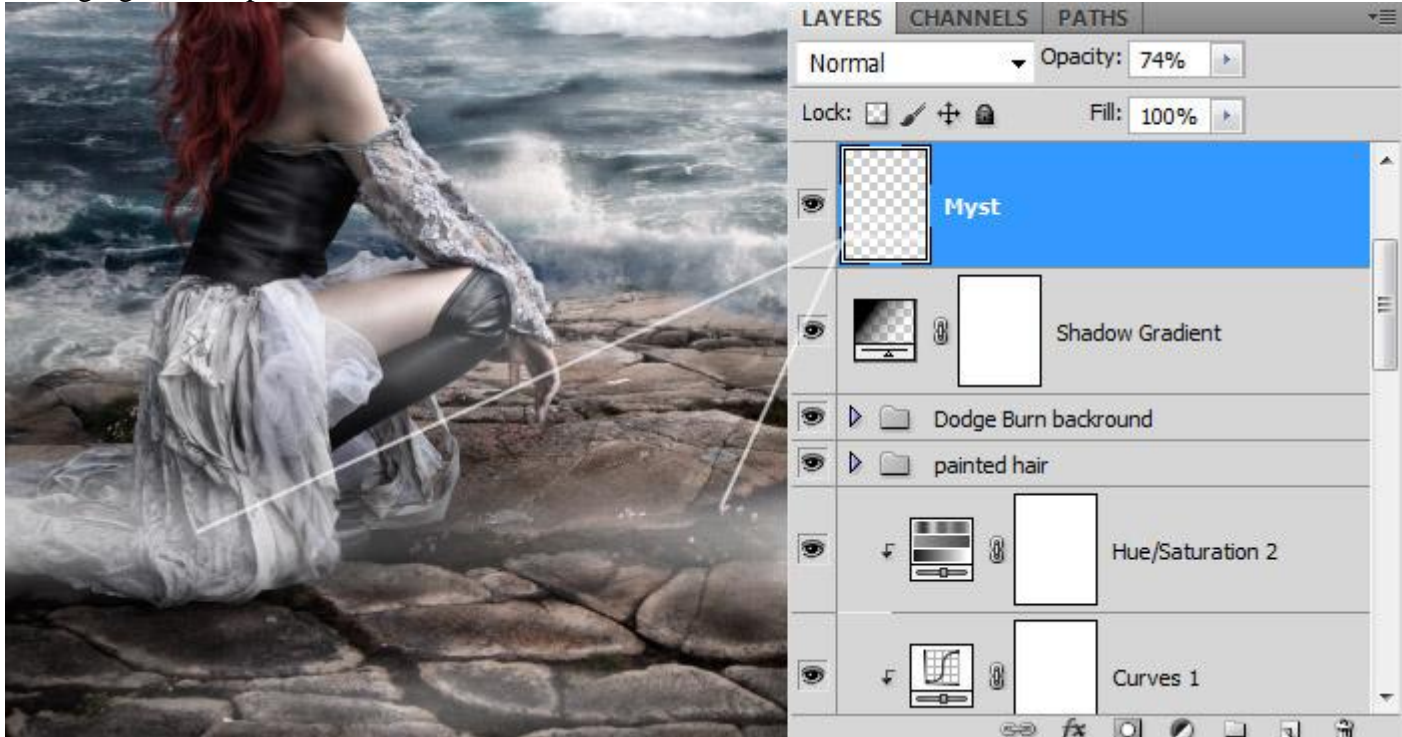

## <u>Stap 11</u> Nog een Aanpassingslaag 'Levendigheid'.

| No. of Concession, Name of Concession, Name of Street, or other                                                                                                    | ADJUSTMENTS >>   1 | LAYERS CHANNELS PATHS        | * |  |
|----------------------------------------------------------------------------------------------------|--------------------|------------------------------|---|--|
| And in case of the local division of the local division of the loc | Vibrance           | Normal Vopacity: 100%        |   |  |
|                                                                                                    | Vibrance: +61      | Lock: 🖸 🖌 🕂 🚘 🛛 Fill: 100% 🔸 |   |  |
| -                                                                                                    | Saturation: -45    | Vibrance 1                   |   |  |
|                                                                                                    | 2                  | Myst                         | E |  |
|                                                                                                    |                    | Shadow Gradient              |   |  |
|                                                                                                    |                    | 💿 🕨 🚞 Dodge Burn backround   |   |  |
|                                                                                                    |                    | 💌 👂 🧰 painted hair           |   |  |
|                                                                                                    | 4 B                | Hue/Saturation 2             |   |  |

### <u>Stap 12</u>

Tevreden met het resultaat? Nieuwe bovenste laag door samenvoeging van alle zichtbare lagen, klik daarvoor Ctrl+Alt+Shift+E. Noem deze laag "eindresultaat" en ga naar Filter  $\rightarrow$  Rendering  $\rightarrow$  Belichtingseffecten met onderstaande instellingen.

| g Effects |               |                             | -        |          | ×       |           |
|-----------|---------------|-----------------------------|----------|----------|---------|-----------|
|           | Style: De     | Style: Default  Save Delete |          |          |         |           |
|           | Light Type:   | Spotlight                   | •        |          |         | FLS PATHS |
|           | Intensity:    | Negative                    | 12       | Full     | Normal  |           |
|           | Focus:        | Narrow                      | 100      | Wide     | • Final | result    |
|           | Properties:   |                             |          |          |         |           |
|           | Gloss:        | Matte                       | -8<br>-0 | Shiny    |         | Vibrance  |
|           | Material:     | Plastic                     | 90       | Metallic |         |           |
| eview 🔅 🏌 | <br>Exposure: | Under                       | 0        | Over     | Myst    |           |
|           | Ambience:     | Ne <mark>g</mark> ative     | 7        | Positive |         | Shadow (  |

# Hieronder nog eens het eindresultaat

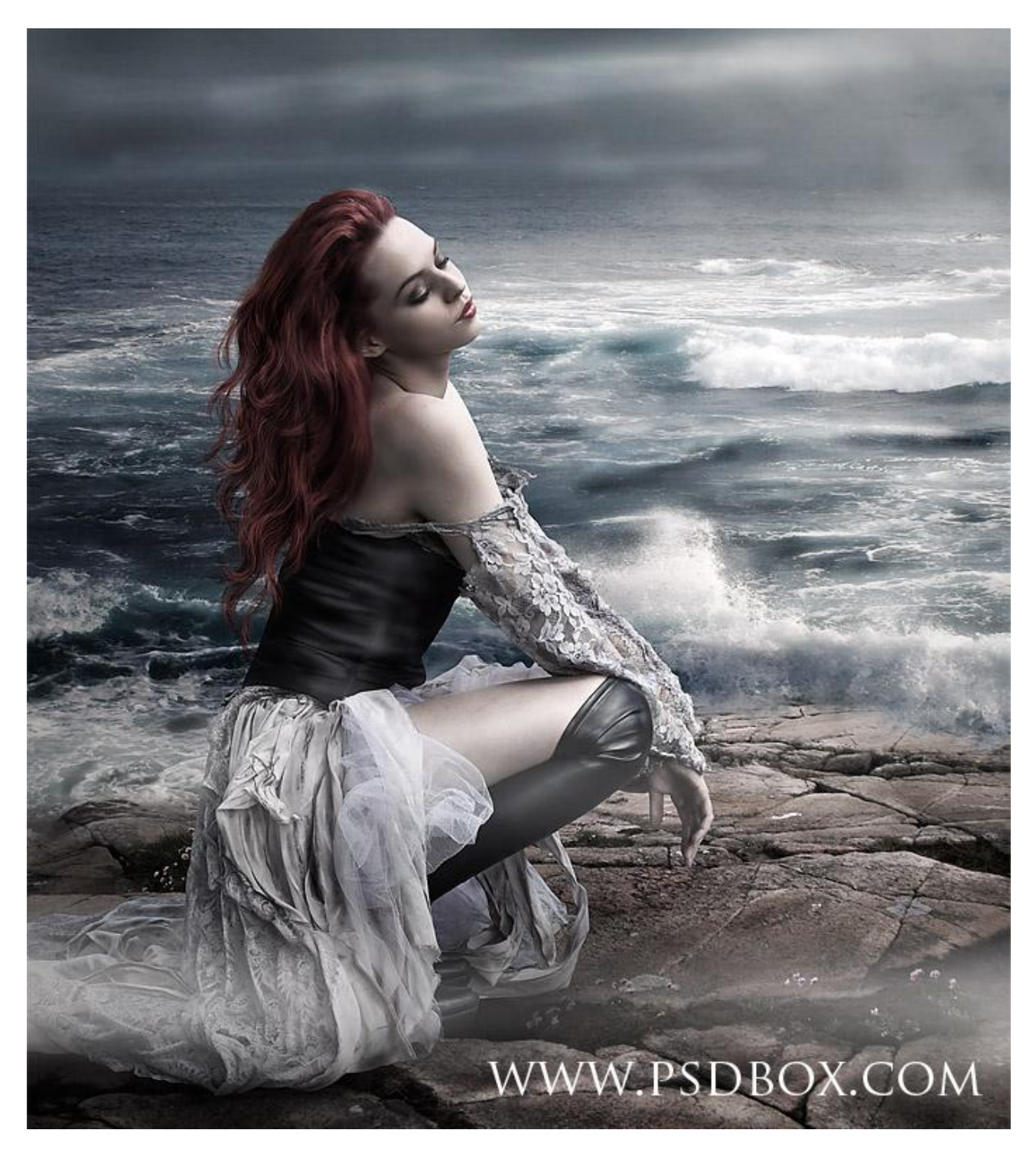